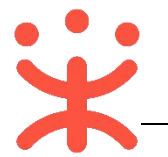

# 投标保函操作指南

关键词: 发起投标 申请保函 支付保费 投标保险 项目采购保险 买保险 保险开发票

欢迎您使用投标保函!通过本文档您可以快速掌握投标保函的操作流程。 手册仅作为参考,操作页面请以实际页面为准。

#### 学习目标:

学习完本文档后,您将能够完成以下操作:

- 操作前配置:关联投标保函的岗位权限。
- 投保:完成发起投保申请,确认保单信息、支付保险费的操作。
- 投保完成后:完成发票申请的操作。

### 投标保函操作前,您需要先了解以下的基本概念

#### 投标保函的定义:

在招投标中招标人为保证投标人不得撤销投标文件、中标后不得无正当理由不与招标人订立合同等,要求投标人在提交投标文件时一并提交的担保,其形式有担保金 (又叫投标保证金)、投标保函和投标担保书三种,现平台支持为项目采购投标人提供"在线投标保函"服务。

#### 投标保函的适用范围:

目前投标保函仅适用于项目采购招投标业务。

#### 投标保函操作流程:

供应商在投标过程中发起投保申请,经保险公司审核投保信息,信息审核通过后, 供应商确认保单内容并支付保险费,支付完成,可申请保险费发票。

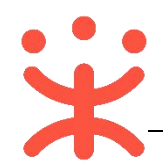

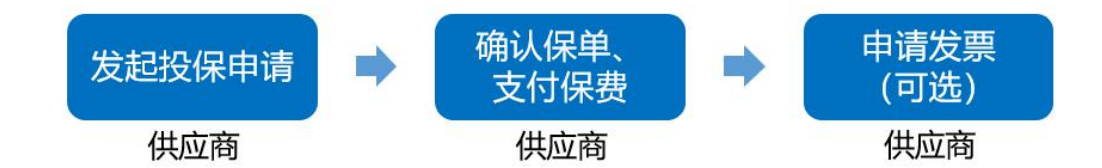

【提示】

- 供应商只可在开标日前一日晚上 11 点前购买投标保函、开标日当日及之后不允许购买 投标保函。
- 投标保函的开始时间默认为开标日当日 0 点起至到期日 24 点止。

投标保函操作前,您需要先完成以下操作

### 投标保函-使用前提:

- 您必须是政采云平台的正式供应商,请点击查看您的"入驻状态"是否为"已入驻"。
- 您必须关联好投标保函相关的岗位权限,如果您还未关联,请查看本文档"1.
   关联岗位权限"的操作。

### 1. 关联岗位权限

| 岗位    | 主要权限菜单 |
|-------|--------|
| 系统管理岗 | 融资贷款   |

供应商首次使用投标保函时,需先关联投标保函相关的岗位权限才能进行投标保函相关的操作。

<mark>菜单路径:\_\_\_\_\_用户中心"\_\_> "系统管理"\_\_> "员工管理"\_</mark>

1) 关联岗位:选择关联投标保函相关的岗位权限。

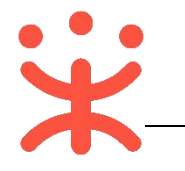

| 😧 政府采购云平台 |    | 器 系统管理 ◎ 甲子县                                                                                                    | 8 | <b>2019</b> (8 | 0 | 口 10 开心<br>甲子長第一幼儿园 - |
|-----------|----|----------------------------------------------------------------------------------------------------|---|----------------|---|-----------------------|
| ○ 总览      |    | 员工管理 / <b>关联岗位</b> ② <b>查看使用步骤</b>                                                                                                    |   |                |   | 取消保存修改                |
| 🖪 CA管理    | ¥. | 功能 1.筛选相关职能                                                                                                    |   |                |   | 3.保存                  |
| 图 账户管理    |    |                                                                                                    |   |                |   | 重要 全部关联               |
| 品 部门管理    |    | 1940 0.1 (1990 0.1 (1990 0 |   |                |   |                       |
| 品 机构信息    |    | ◆ ▼ 自行追捉采购                                                                                                    |   |                |   | *                     |
| 品 应用管理    |    | <ul> <li>▶ </li> <li>✓ 4 cbine</li> </ul>                                                                                                    |   |                |   |                       |
| 💩 流程管理    |    | ▶ ☑ 中标遥知书管理                                                                                                    |   |                |   |                       |
| 🗵 机构职务管理  |    |                                                                                                    |   |                |   |                       |
| ⑤ 权限管理    | Ψ. |                                                                                                    |   |                |   |                       |
| 民 员工管理    |    | ▶ ☑ 采购信息发布                                                                                                    |   |                |   |                       |
|           | ×  | * M 部 ) 管理 (周位沃助) * M 合同创建                                                                                                    |   |                |   |                       |

## 现在,您可以开始投标保函操作了。

### 2. 发起投保申请

供应商在投标时可发起投标保函投保申请。供应商选择保函产品后,完善投保信息,由保险公司内部审核本次申请是否符合投保条件。

<mark>菜单路径:\_\_"用户中心" > "融资贷款" > "账户总览"</mark>

1) 供应商在"账户总览"页面下拉至"保函专区"栏,点击"立即申请"。

| <ul> <li>● 产品盒介页</li> <li>● 作品流介页</li> <li>● 解户总流</li> <li>● 解户总流</li> <li>● 保藤专区</li> <li>■ 保藤专区</li> <li>■ 保藤专区</li> <li>■ 保藤专区</li> <li>■ 保藤专区</li> <li>■ 保藤专区</li> <li>■ 保藤专区</li> <li>■ 保藤专区</li> <li>■ 保藤专区</li> <li>■ 保藤专区</li> <li>■ 保藤专区</li> <li>■ 保藤市区</li> <li>■ 保藤市区</li> <li>■ (保藤市区)</li> <li>■ (保藤市区)</li> <li>■ (Grame)</li> <li>■ (Grame)</li> <li>■ (Grame)</li> <li>■ (Grame)</li> <li>■ (Grame)</li> <li>■ (Grame)</li> <li>■ (Grame)</li> <li>■ (Grame)</li> <li>■ (Grame)</li> <li>■ (Grame)</li> <li>■ (Gr</li></ul> | 😧 政府采购云平台                                                                                                    | 🔡 融资贷款 👻 📀 测试省本级区划                                   | 前台          | 大厅 茨警 | a <b>9</b> n <mark>9</mark> | CA管理 ① 分替<br>杭州乐园有限公司                    |
|----------------------------------------------------------------------------------------------------|----------------------------------------------------------------------------------------------------|------------------------------------------------------|-------------|-------|-----------------------------|------------------------------------------|
|                                                                                                    | <ul> <li>产品宣介页</li> <li>サニークス</li> <li>サニークス</li> <li>ア、我的項目</li> <li>ア、我的保留</li> <li>マ、我的保留</li> <li>マ、我的贷款</li> <li>マ、我的贷款</li> </ul> | 「保盛寺区<br>工保保函系统<br><sup>最高電的保護</sup><br>5,000,000    |             |       |                             |                                          |
|                                                                                                    | 图 还款查询 "                                                                                                    | <ul> <li>免懲與证金,直线功器块</li> <li>手续更简便,助力更高效</li> </ul> | <b>被请期待</b> |       | ば前期待                        | akana kata kata kata kata kata kata kata |

2) 系统跳转至保函申请页, 点击"立即申请"。

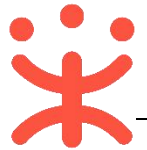

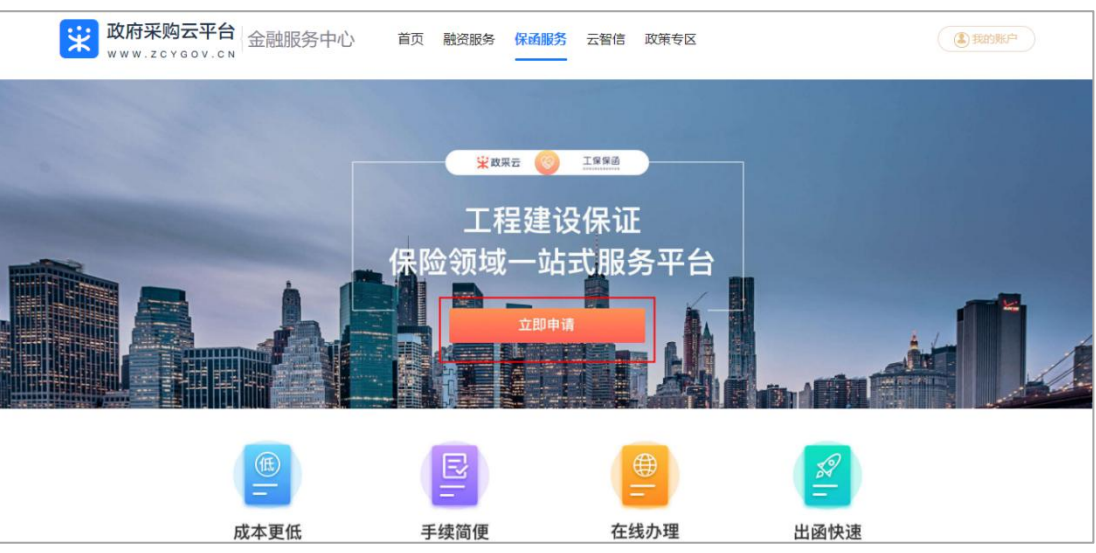

3) 供应商在弹框里填写保函申请信息。

说明:

- 填写法人身份证号码: 请供应商填写正确的身份证号码, 系统会进行校验。
- 法人身份证附件:如供应商库中有法人身份证,则不需要上传,系统自动会同步过来;反之,则需要供应商自行上传。
- 选择纳税等级:请供应商选择税务机关为您企业最新评定的纳税信用等级。
- 阅读并同意协议:供应商仔细阅读《政采云保函信息服务协议》后,勾选阅读
   并同意。

|                     |                        |                     | 保函申请          |                                   | × >~ 阿站导航 ~             |
|---------------------|------------------------|---------------------|---------------|-----------------------------------|-------------------------|
| <b>联 政府</b><br>**** | 人真填写你的真实企              | 业信息,信息有误的保函将申请失败。   |               |                                   | (图)我的账户                 |
|                     | *企业名称:                 | 杭州搬家有限公司            | *统一社会信用代码:    | 91330103773593602M<br>法值写正确的自份证号和 | 马 玄体会讲行校验               |
| 1000                | *企业法人姓名:               | 分法人                 | *法人身份证号码:     | 330102197608071234                |                         |
| * 法人                | 身份证附件⑦:                | BFEBAA22-39F7-43b 🧔 | *联系人姓名:       | 开心                                |                         |
| ◆<br>如供应商库中有法人身     | 份证, <sup>要素方或</sup> )7 | 不需要上传;              | *最新年度纳税评级 ⑦:  | ▲ → 请选择                           | 释税务 <mark>机关为您企业</mark> |
| 反之则需要上传             | 年销售收入(元):              | 1000000             | *企业营业地址:      | 浙江省/杭州市/西湖区 🗸 最新译                 | 平定的纳税信用等级               |
|                     | *详细地址:                 | 鲤鱼山街18号             | *年销售成本(元):    | 500000                            |                         |
|                     | 年纳税金额(元):              | 100000              | * 净利润(元):     | 500000                            |                         |
|                     | *资产规模(元):              | 1000000             | *现有流动资金贷款(元): | 700000                            |                         |
| 勾                   | 选协议                    |                     |               | $\sim$                            |                         |

4)选择需要申请保函服务的项目,系统根据选择的项目,展示该项目申请承保金额、
 申请承保期限以及对应的组织机构和统一社会信用代码,确认信息后,点击"确
 认申请"。

|                                                                         |            | 保函申      | 请               |                 |                                       |
|-------------------------------------------------------------------------|------------|----------|-----------------|-----------------|---------------------------------------|
| 选择您要申请"投标                                                               | 保函"的项目,投保有 | 前请注意与采购组 | 织实施机构确认本次       | 欠需投保的"金額        | 额、期限"等                                |
| 项目名称:                                                                   | 青输入        | 项目区划     | : 请选择           | $\sim$          | ]                                     |
| 项目发布时间:                                                                 | 开始日期 至     | 结束日期     | 重置              | 搜索              | Í -                                   |
| 顶日夕秋                                                                    | 7          | 标顶夕秒     | 而日区制            | 亚购八生            | 旦不可由                                  |
| ·<br>·<br>·<br>·<br>·<br>·<br>·<br>·<br>·<br>·<br>·<br>·<br>·<br>·<br>· | Y<br>XX项目  | 标项1      | 项白区划<br>乌海市-海南区 | 本 炳 公 古<br>查看公告 | 一 一 一 一 一 一 一 一 一 一 一 一 一 一 一 一 一 一 一 |
|                                                                         |            |          |                 |                 |                                       |
|                                                                         |            |          |                 |                 |                                       |
|                                                                         |            |          |                 | 翻了              | 页器,默认8 <sup>-</sup>                   |

5) 系统跳转至保险金管理平台页面,供应商在保险保函处进行申请即可,点击"选择"。

| 网络金银银牛白 |  |
|---------|--|
| 保险保函    |  |
|         |  |
|         |  |
|         |  |
|         |  |
|         |  |

- 6) 下面的讲解为"保险保函"方式具体操作流程。
- 7)进入项目基本信息页面,供应商核对项目编号、项目名称、担保金额、工程地址、 投标有效期等信息,并在"投保资料"一栏上传本单位营业执照扫描件、法人身 份证正反面扫描件、开户许可扫描件。资料填写完整后,点击"提交审核"。 说明:上传的扫描件不得大于 5M。

|                            | 用户中心                                                                                                    |                                                                                                    |
|----------------------------|----------------------------------------------------------------------------------------------------|----------------------------------------------------------------------------------------------------|
|                            |                                                                                                    |                                                                                                    |
|                            |                                                                                                    |                                                                                                    |
| 项目名称:                      |                                                                                                    |                                                                                                    |
|                            |                                                                                                    |                                                                                                    |
| 工程地址:                      |                                                                                                    |                                                                                                    |
| 内蒙古普迪区岛海市                  |                                                                                                    |                                                                                                    |
| 担保期间:                      |                                                                                                    |                                                                                                    |
|                            |                                                                                                    |                                                                                                    |
| 采购单位:                      |                                                                                                    |                                                                                                    |
| org_name_20200702 10:29:56 |                                                                                                    |                                                                                                    |
|                            |                                                                                                    |                                                                                                    |
|                            |                                                                                                    |                                                                                                    |
|                            |                                                                                                    |                                                                                                    |
| 伊许可                        |                                                                                                    |                                                                                                    |
|                            |                                                                                                    |                                                                                                    |
|                            |                                                                                                    |                                                                                                    |
|                            | 項目名称:<br>「本のため」、Anne (0.2000/172 16 28 56<br>工程地位:<br>「水市ためたのため中<br>空気を用きた。<br>「水市ためたのため中<br>一部で、小田市で、空気の6772 18 28 56<br>中<br>小市での12 18 28 56<br>中<br>「小市での12 18 28 56<br>中<br>「小市での12 18 28 56<br>「小市での12 18 28 56<br>「小市での12 18 56<br>「小市での12 18 56 | 項目名称:<br>actual: Jame (20000102 10 28 56<br>工程地址:<br>不定意志(3.6.8.8<br>型路期時:<br>回 2005/761 安 2025(46 51<br>家族寺位:<br>回gween_20000702 10 28 58 |

8) 进入经办人信息验证页面,填写经办人姓名、经办人手机号码、公司邮箱、开户名称等信息,填写完整后,点击"下一步"。

|     | 证金管理平台           |                  |               |
|-----|------------------|------------------|---------------|
| ាំង | <b>前入经办人信息</b> : |                  |               |
|     |                  | 经办人信息验证          |               |
|     | " 经办人姓名:         | 分署               |               |
|     | * 经办人手机号码:       | 18887854567      |               |
|     | - 公司邮箱:          | 123456789@qq.com |               |
|     | * 开户名称:          | 内蒙古游试建筑有限公司      |               |
|     | * 详细开户行:         | 中國建设银行           |               |
|     | * 对公账户:          | 150123123123     |               |
|     | * 验证码:           | 情報入验证明           | <b>建制给证</b> 题 |
|     |                  | Ţ−9              |               |
|     |                  |                  |               |
|     |                  |                  |               |
|     |                  |                  |               |
|     |                  |                  |               |
|     |                  |                  |               |

9) 供应商确认信息无误后,点击"提交申请"。

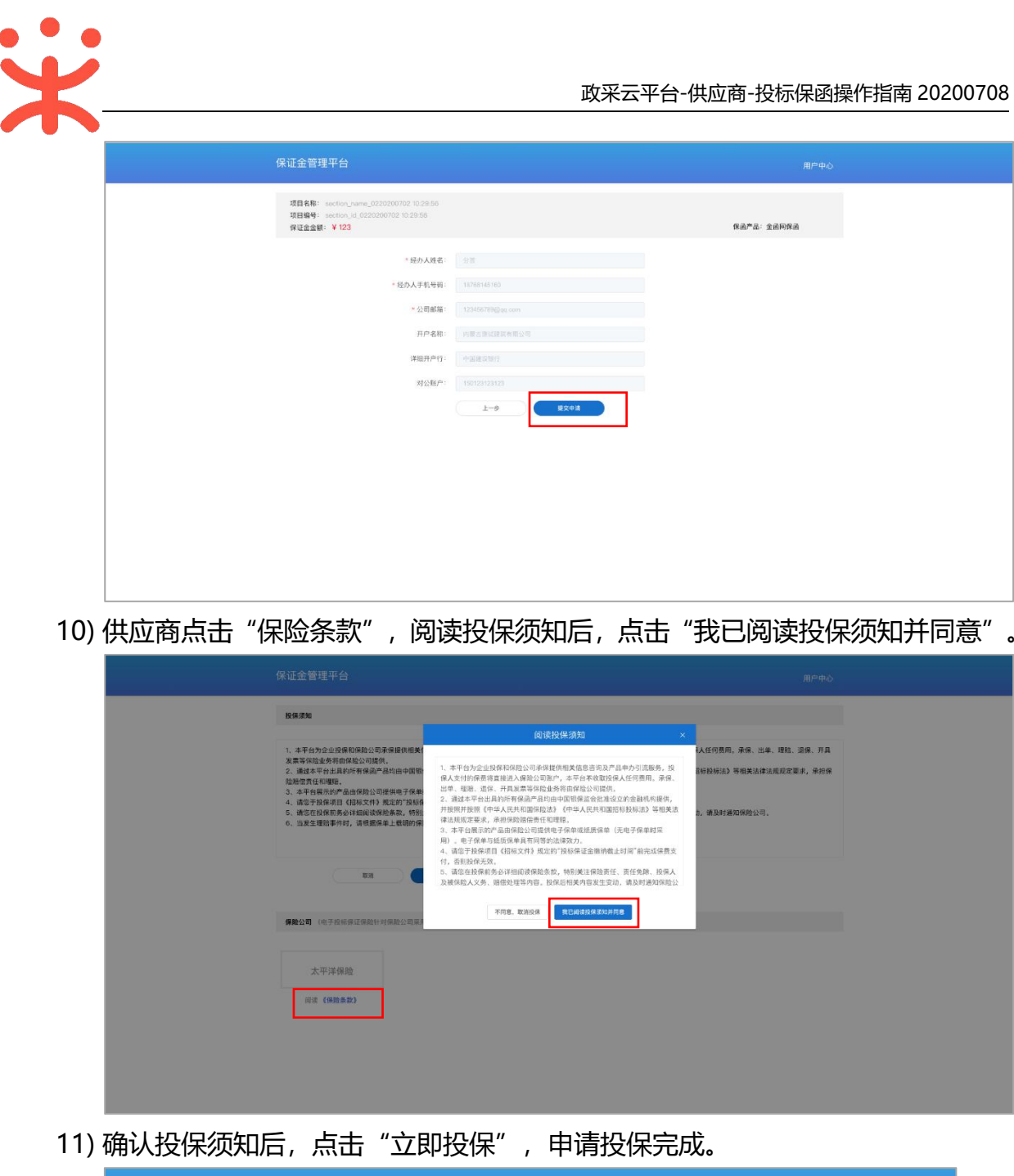

| 保证金管理平台                                                                                                    |                                                                                                    |
|----------------------------------------------------------------------------------------------------|----------------------------------------------------------------------------------------------------|
| 投保测知                                                                                                    |                                                                                                    |
| <ol> <li>本平台为企业发展常常接出的条件或引起其负担的电力一面中力引起更多,只有人又对扩展常用算法之人将起出和单<br/>发展常常的影响和自然的公司目前。</li> <li>建立年年年末期上市中国基本系出市中国等原型会社主义公计金融机构模式,并使用非常属(中与人民共和国特定)<br/>能量生产的全部和一部的公司目前,不可使用型的使一直是有少量的发现)。每个名单生活的全量非常有效的公司<br/>。在于14年前的10分公司目前,不可使用型的使用人有少量的发现)。每个名单生活的全量非常有效的形式。</li> <li>成于14年前的10分公司目前,不可使用型的运行的使用之间的使用之间,并在14年前的10分公司目前,在14年前的10分公司目前,在14年前的10分公司目前,在14年前的10分公司目前,在14年前的10分公司目前,在14年前的10分公司目前,在14年前的10分公司目前,在14年前的10分公司目前,在14年前的10分公司目前,在14年前的10分公司目前,在14年前的10分公司目前,在14年前的10分公司目前,在14年前的10分公司目前,在14年前的10分公司目前。</li> <li>由生产的生产的生产的生产的生产的生产的生产的生产的生产的生产的生产的生产的生产的生</li></ol> | (P),本节合本电致成体人任何展用。 异构、出甲、重整、进展、并具<br>25 (中华人民共和国的经验标识)等相关法律法规记定要求,承担保<br>4800万,<br>4800百姓英国安全主动法,该及时通知保险公司。 |
| EX (1008)                                                                                                    |                                                                                                    |
| 保险公司(电子按标保证保险计对保险公司采用随机按保方式进行匹配)                                                                                                    |                                                                                                    |
| 太平洋保险                                                                                                    |                                                                                                    |
| 尚谓 (保险条款)                                                                                                    |                                                                                                    |
|                                                                                                    |                                                                                                    |
|                                                                                                    |                                                                                                    |
|                                                                                                    |                                                                                                    |

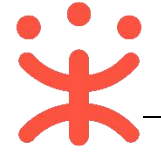

### 3. 确认保单、支付保费

供应商在保险公司页面完成保单信息确认和保险费支付。

- 系统跳转至保险公司保单信息确认页面,供应商仔细查看保单信息是否正确,若 确认信息正确,点击"确认,并继续投保"。
   说明:若需要修改保单信息,点击"返回上一页"进行修改。
- 2) 供应商确认需要支付的保险费,点击【确认、并支付保险费】进行支付。

|       | 本 平 科 技 保 脸 股 が NG | )有限公司<br>RBLINKE COLITO |                         |  |
|-------|--------------------|-------------------------|-------------------------|--|
|       |                    | 太平科技(<br>政府采购合同履约       | 呆险股份有限公司<br>均保证保险-保险费支付 |  |
| 保险费支付 | t                  |                         |                         |  |
| 保险金额: | ¥ 500000.00 元      |                         | 保险费(含税): ¥ 900.00 元     |  |
|       |                    | 返回上一页                   | 确认、并支付保险费               |  |

 3)供应商在支付页面,打开手机端微信扫描二维码支付,支付完成后,点击【支付 已完成】。

【提示】供应商支付保险费支持使用微信支付。

|                             | 验股份有限公司<br>Terratore indexes 32.15               |           |
|-----------------------------|--------------------------------------------------|-----------|
| □ 保险费支付<br>保险金额: ¥ 100000.0 | 支付         単二二二二二二二二二二二二二二二二二二二二二二二二二二二二二二二二二二二二 | ×<br>20 元 |

4) 供应商支付完成后,可下载查看保险合同和申请开票。

说明:后续供应商可在<u>"融资贷款"-"我的保函"-"保函记录"</u>菜单下查看电子保 单。

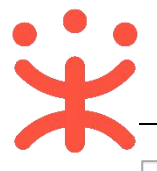

|          | 有限公司<br>MARRANCOLID                  |
|----------|--------------------------------------|
|          | 太平科技保险股份有限公司<br>政府采购合同履约保证保险—保险费支付成功 |
| 感谢您的信任,您 | 8已投保成功,保险单号为:P336405104202010000064  |
|          | 下載保脸合同 中请发票                          |

4. 申请发票 (可选)

供应商投保成功后,可在政采云平台申请发票,若是已在保险公司页面申请 过发票,供应商只能在平台上查看发票。

<mark>菜单路径:\_\_\_\_"用户中心" > "融资贷款" > "我的保函" > "保函记录"\_</mark>

1)供应商在保函记录列表中,选择需要申请发票的保函,点击【发票申请】。
 【提示】供应商可点击对应保函右侧的【电子保单】,查看电子保单内容。

| 😧 政府采购云平台        |   |                   | 制试省本级区划                                                                                               | 前台大厅 预警                                                                                      | 待办 消息 CA管理                            | 流流流<br>温州龐城力丰木业店   |
|------------------|---|-------------------|----------------------------------------------------------------------------------------------------|----------------------------------------------------------------------------------------------|---------------------------------------|--------------------|
| ◎ 产品宣介页          |   | 保函记录              |                                                                                                    |                                                                                              |                                       |                    |
| ○ 账户总览 ○ 账户总览    |   | 保函编号: 请           | 输入 保函状                                                                                                | 态: 全部                                                                                        | •<br>重置                               | 搜索 展开 🗸            |
| 民 我的保函<br>保函申请   | • | 全部在保              | 待生效                                                                                                   |                                                                                              |                                       |                    |
| 保函记录             |   | 投保人               | 保函基本信息                                                                                                | 被保密信息                                                                                        | 状态与有效期                                | 操作                 |
| 同 我的贷款<br>图 还款查询 | • | 名称:温州鹿城力<br>类型:企业 | 办理机构:保险公司<br>办理机成时间:2020-05-19 10:40:22<br>保磁线型:履约保函<br>保磁线号:ZA-TPSTIC-33990001P3<br>保险名称:政府采购合何履约保证保 | 被保人: <b>山西本级采购单</b><br>保费金额(元): <b>100,000.00</b><br>被保中标项目: 【企采保<br>被保中标合同: <b>2020-202</b> | 状态: 在保<br>申请期限: 2020-05-20至2020-05-31 | 查看<br>电子促单<br>发票申请 |

 2)供应商申请发票提示受理成功后,由保险公司开具发票,等待 3-5 分钟刷新当前 页面,点击【查看发票】,可查看电子发票信息。

| 😧 政府采购云平台                                                                            | 11 融资投款 · 💿 用 i           | 《晋本级区划                                                                                                 | 前台大厅                                                      | t i | as 19 <mark>8</mark> | in <mark>te</mark> cateli |      | E2<br>MHERSTEAD    |
|--------------------------------------------------------------------------------------|---------------------------|----------------------------------------------------------------------------------------------------|-----------------------------------------------------------|-----|----------------------|---------------------------|------|--------------------|
| 〇 账户总发                                                                               | 保函记录                      |                                                                                                    |                                                           |     |                      |                           |      |                    |
| <ul> <li>              我的项目             *      </li> <li>             我的保涵</li></ul> | 保證編号:「時給」                 | <b>保适编号:</b> 唐治入 保護状态: 全部                                                                              |                                                           |     |                      |                           | ##   | 授索 展开 -            |
| 保涵申请                                                                                 | 全部在保待                     | 生效                                                                                                    |                                                           |     |                      |                           |      |                    |
| 保盛记录                                                                                 |                           | 保运基本性                                                                                                  | <b>A</b>                                                  |     | 建态与有效调               |                           |      | 12.05              |
| 民 我的贷款 *                                                                             | - Service                 | 4 1040 40 a                                                                                            |                                                           |     |                      |                           |      |                    |
| 🖳 还数查询 🔹                                                                             | 名称:杭州搬家有<br>类型:企业         | 2018年10月<br>为11日後期<br>第回政策<br>「開催職業」<br>第3-5分钟后刷新当前页宣看<br>保護職業」                                        |                                                           |     | 状态:在保<br>申请期暇:2020-  | 05-18至2020-12             | 2-18 | 查看<br>电子保单<br>发展申请 |
|                                                                                      | 名称:杭州 <b>搜家有</b><br>类型:企业 | 力理机約:<br>力理死成時<br>保通失型:<br>保通結果:<br>保通名称:<br>────────────────────────────────────                      | 确定<br>被採中标项目:【22米保.<br>被保中标合同:2020-20                     |     | 状态:过保<br>申请期限:2020—  | 05-18至2020-05             | 5–18 | 查看<br>电子保单<br>发禁申请 |
|                                                                                      | 名称:杭州 <b>搜家有</b><br>类型:企业 | 力増机約:太平科技保险股份有限公司<br>力増売成款间:2020-05-18 15:11:12<br>係通業型: 最約保通<br>保通業号: 2020515Z,JHZHZBJYX<br>保通各称:保单名称 | 被保人:小明<br>保费金额(元):500.00<br>被保中标项目:【企来保<br>被保中标合同:2020-20 |     | 状态:在保<br>申请期限:2020-  | 05-18至2020-12             | 2–18 | 查看<br>电子保单         |

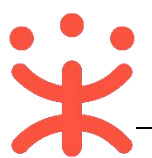

| 🛱 政府采购云平台     |   | ■ 融资贷款 ▼ ◎ 決               | 赋省本级区划                                                                                 |       | 前台大厅                                              | 预警 | · 待 <mark>外</mark> | 消 <mark>8</mark> | CA管理          | <b>夏 分音</b><br>杭州乐园和 | 有限公司 🝷 |
|---------------|---|----------------------------|----------------------------------------------------------------------------------------|-------|---------------------------------------------------|----|--------------------|------------------|---------------|----------------------|--------|
| ◎ 产品宣介页       |   | 保函记录                       |                                                                                        |       |                                                   |    |                    |                  |               |                      |        |
| ○账户总览         |   |                            |                                                                                        |       |                                                   |    |                    |                  |               |                      |        |
| [只我的项目        | - | 保函编号: 请输                   | 俞入                                                                                     | 保函状态: | 全部                                                | •  |                    |                  | 重要            | 搜索                   | 展开 🔻   |
| 同我的保密         | • | <u>~</u> # +/P             | (± ++ +)+                                                                              |       |                                                   |    |                    |                  |               |                      |        |
| 保函申请          |   | ±==P (±);;; (              | 14王以                                                                                   |       |                                                   |    |                    |                  |               |                      |        |
| 保函记录          |   | 投保人                        | 保密基本信息                                                                                 |       | 被保函信息                                             |    | 状态与有效              | 期                |               | 操作                   |        |
| 图 我的贷款 图 还款查询 |   | 名称: <b>杭州乐园有</b><br>类型: 企业 | 办理机构: <b>乌海金函网</b><br>办理完成时间: 2020-06-24 15:00:00<br>保姆美型: 投标保函<br>保函编号: cs20200624001 |       | 被保人:无颜<br>保费金额(元): 500.00<br>被保项目: -<br>被保口标合同: - |    | 状态:已道<br>申请期限:     | 强保<br>2020-06-   | -24至2020-07-2 | 查看<br>电子保<br>查看发     | 单      |
|               |   | 4                          | 保函名称:测试保单062401                                                                        |       | INCOMPTENDAL INCOME                               |    |                    |                  |               |                      | +      |
|               |   |                            |                                                                                        |       |                                                   |    | 共有1条               |                  | > 10 勞        | /页 •                 | Go     |

5. 退保 (可选)

1)供应商在保函记录,选择需要退保的项目,点击"退保申请"。

| 😧 政府采购云平台     |   | ■ 副資貸款 マ ② 演        | 试省本级区划                                                                                               |                          | 前台大厅                                                           | 预警 | <del>得</del> 外 | 消量        | CA管理         | 分替<br>杭州乐      |     |
|---------------|---|---------------------|----------------------------------------------------------------------------------------------------|--------------------------|----------------------------------------------------------------|----|----------------|-----------|--------------|----------------|-----|
| ◎ 产品宣介页       |   | 保函记录                |                                                                                                    |                          |                                                                |    |                |           |              |                |     |
| ○ 账户总览 ○ 账户总览 |   | 保函编号: 请输            | λ                                                                                                    | 保函状态: 全部                 | ξĒ.                                                            | •  |                | 办理机构      | : 请选择        |                | •   |
| 民我的保函         |   |                     |                                                                                                    |                          |                                                                |    |                |           | 軍置           | 搜索             | 收起▲ |
| 保函申请          |   |                     |                                                                                                    |                          |                                                                |    |                |           |              |                |     |
| 保函记录          |   | 全部 在保 彩             | 寺生效                                                                                                  |                          |                                                                |    |                |           |              |                |     |
| 同 我的贷款        | * | 投保人                 | 保函基本信息                                                                                               | 被保留                      | 函信息                                                            |    | 状态与有效          | 调         |              | 操作             |     |
| 图 还款宣询        | * | 名称: 杭州乐园有<br>类型: 企业 | か理机构: 乌海金函网<br>か理宅成功可可: 2020-06-29 15:00:00<br>保商美型: 投标保函<br>保商编号: cs20200629001<br>保函名称: 奥试保单062901 | 被保/<br>保要型<br>被保明<br>被保可 | 人: <b>无颜</b><br>全额(元): <mark>500.00</mark><br>页目: -<br>中标合同: - | C  | 状态:在保<br>申请期限: | 2020-06-2 | 9至2020-07-29 | 查看<br>电子<br>退假 | 保单  |
|               |   | 4                   |                                                                                                    |                          |                                                                |    |                |           |              |                | •   |
|               |   |                     |                                                                                                    |                          |                                                                | ŧ  | 转1条            |           | > 10 条/      | 页 • 〔          | Go  |

 在弹框里选择退保类型,并填写申请备注,如有相关材料可以附件形式上传,确 认申请信息后,点击"确定",由对应的保险公司工作人员进行线下处理。

| 😧 政府采购云平台 |                                  |          | 125 A 11 12 CAETE 👤                 |                    |
|-----------|----------------------------------|----------|-------------------------------------|--------------------|
| ◎ 产品宣介页   | 保函记录                             |          |                                     |                    |
| ○ 账户总览    |                                  |          |                                     |                    |
| 闵我的项目 *   | 保函编号: 1                          | 退保申请     | × の理机构: 満造岸                         | •                  |
| - 我的保善*   |                                  |          | 重置                                  | 搜索 收起 *            |
| 保感申请      | * 退保类型:                          | 请选择      |                                     |                    |
|           | 全部 在保 * 申请备注:                    | 度标       |                                     |                    |
| 同我的贷款 *   | 投保人                              | 177.007. | 杰与有效期                               |                    |
| 图 还款音询 *  |                                  | 0/100    |                                     |                    |
|           | 名称: <b>杭州乐园有</b> 申请附件:<br>关型: 企业 | 上传       | 言: 在保<br>肖期限: 2020-06-29至2020-07-29 | 查看<br>电子保单<br>退保申请 |
|           | K                                | 取消       | 16 K 🚺 🕥 10 S/() -                  | * Go               |
|           |                                  |          |                                     |                    |
|           |                                  |          |                                     |                    |
|           |                                  |          |                                     |                    |

 申请退保后,供应商可在保证金管理平台,点击对应的保函,点击"查看",查 看退保进度。

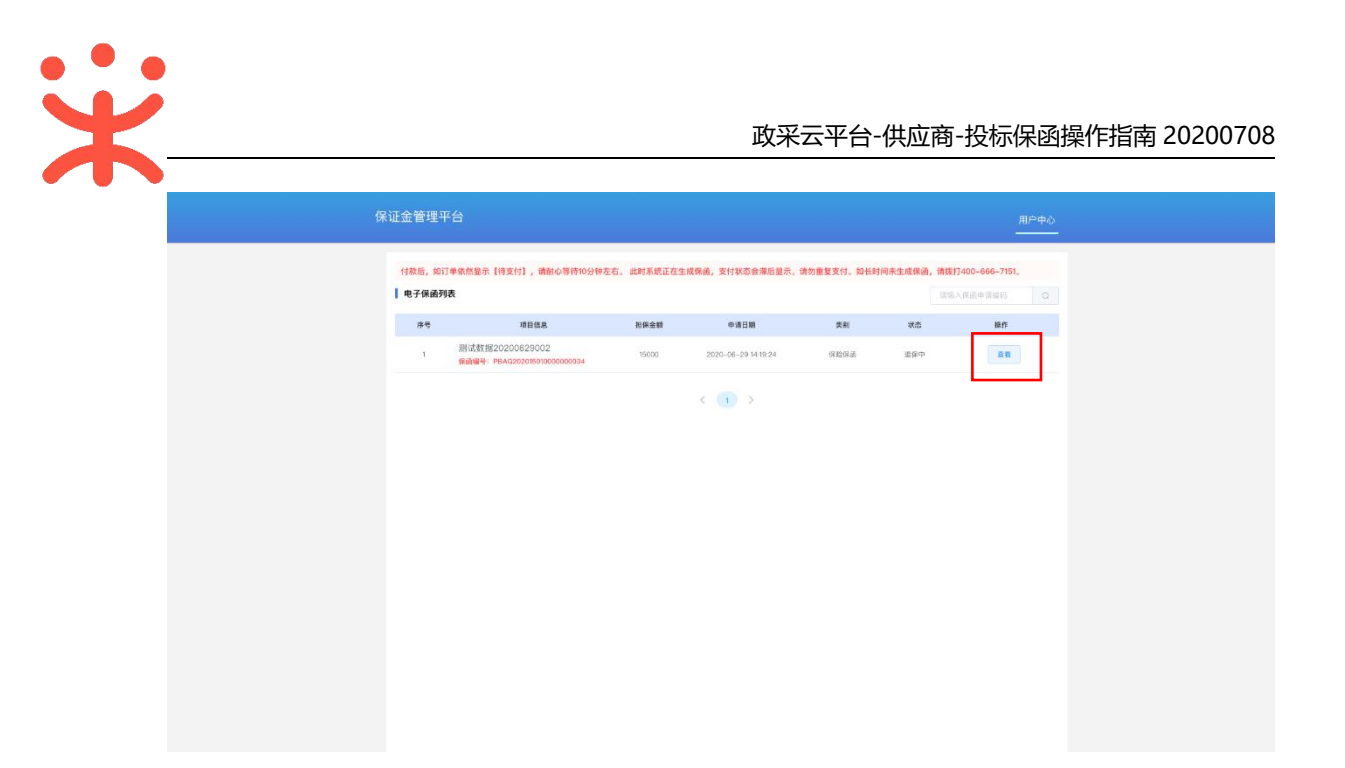

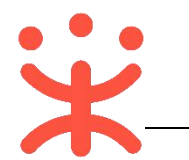

### 版本说明

| 资料名称      |    | 包含内容      | 版本   | 更新时间     |
|-----------|----|-----------|------|----------|
| 供应商-投标保函操 | 1) | 关联岗位权限    | V1.0 | 20200828 |
| 作指南       | 2) | 发起投保申请    |      |          |
|           | 3) | 确认保单、支付保费 |      |          |
|           | 4) | 申请开票      |      |          |

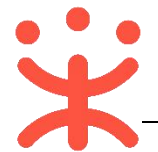

非常感谢您使用政采云平台服务,如果您有什么疑问或需要请随时联系政采 云。

本手册可能包含技术上不准确的地方、或与产品功能及操作不相符的地方、 或印刷错误。政采云将根据产品功能的增强而更新本手册的内容,并将定期改进 或更新本手册中描述的产品或程序。更新的内容将会在本手册的新版本中加入。

#### 版权所有©政采云

本手册适用于政采云平台投标保函—供应商。未经政采云书面许可,任何单位和个人不得擅自复制、修改本手册的部分或全部,并不得以任何形式传播。

### 责任声明

在适用法律允许的范围内, 政采云对本手册的所有内容不提供任何明示或暗 示的保证; 不对本手册使用作任何保证。本手册使用中存在的风险, 由使用者自 行承担。

在适用法律允许的范围内, 政采云在任何情况下都不对因使用本手册相关内 容及本手册描述的产品而产生的任何特殊的、附带的、间接的、直接的损害进行 赔偿, 即使政采云已被告知可能发生该等损害。

在适用法律允许的范围内, 政采云对任何由于不可抗力、网络攻击、计算机 病毒侵入或其他非政采云因素,导致的产品不能正常运行造成的损失或造成的用 户个人资料泄露、丢失、被盗用等互联网信息安全问题免责。